# Electronic Submittals of Construction Applications for Water and Wastewater Projects to the Division of Water

As of December 9, 2017, construction applications for water and wastewater construction projects must be submitted to the Division of Water for review and approval. All electronic submittals must be submitted via the EEC eForms website at <a href="https://dep.gateway.ky.gov/eforms">https://dep.gateway.ky.gov/eforms</a> via the "Engineering Section Electronic Submittal Form". Submittals via email will no longer be accepted. To submit an application, follow the steps below.

#### Creating an Account on the EEC eForms website

- 1. Navigate your chosen web browser to <u>https://dep.gateway.ky.gov/eforms</u>.
- 2. Click on the "Please Sign in" button located at the top right of the home page and click "Register".

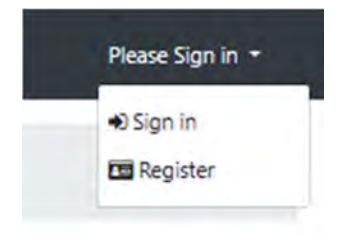

3. Fill out the New User Registration and Click "Register" at the bottom of the page and follow provided instructions to complete registration.

| First Name :       |  |
|--------------------|--|
| Middle Initial :   |  |
| Last Name :        |  |
| Ensall :           |  |
| Password :         |  |
| Confirm password : |  |

### Navigating to the Engineering Section Electronic Submittal Form

- 1. Sign in to your account by Clicking "Please Sign in" at the top right of the <u>https://dep.gateway.ky.gov/eforms</u> webpage and click "Sign in".
- 2. Enter your account's email address and password and click "Log In".
- 3. After signing in, you will be placed into the EEC eForms Home Page.
- 4. The available eForms can be found by clicking "Forms" on the header.

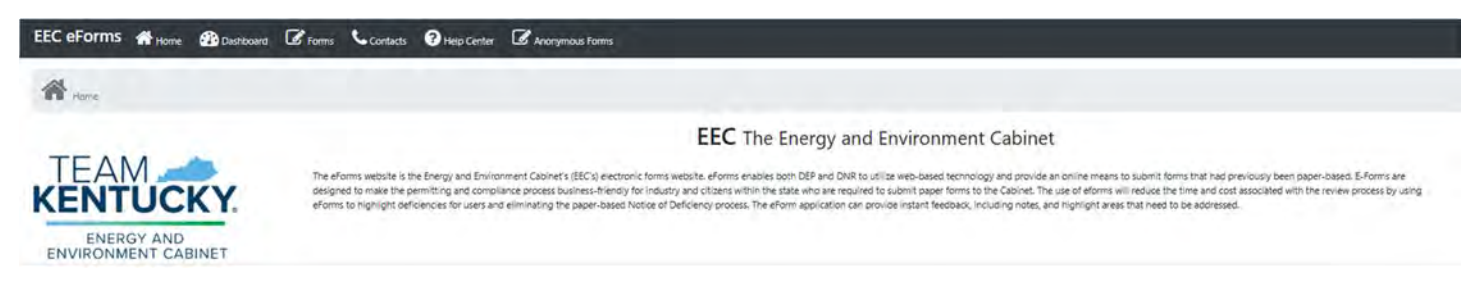

#### **Open and Submit an Engineering Section eForm**

1. Click on the "Form" button of the header to open available eForms.

2. Navigate to and open the "Water Infrastructure Branch Engineering Section Electronic Submittal" form. This will have Form ID 56 as pictured below.

| Preme       Image: Contract Us         Preme       Dression of Wase         Preme       Dression of Wase         Preme       Dression of Wase         Preme       Dression of Wase         Preme       Dression of Wase         Preme       Dression of Wase         Preme       Dression of Wase         Dression of Wase       Dression of Wase         Dression of Wase       Dression of Wase         Dresproved Strange Tank Br                                                                                                    | Home                        | Enter your e | Form Transaction ID to retreive the lates                 | t version of your form:          |                              |         |               |  |
|----------------------------------------------------------------------------------------------------|-----------------------------|--------------|-----------------------------------------------------------|----------------------------------|------------------------------|---------|---------------|--|
| Durstowed     Forms     Contact Us     Hetp Center     Dirgs a column header and drop It here to group by that column     Image: Form Name     Dirgs a column header and drop It here to group by that column     Image: Form Name     Dirgs a column header and drop It here to group by that column     Image: Form Name     Dirgs a column header and drop It here to group by that column     Image: Form Name     Dirgs a column header and drop It here to group by that column     Image: Form Name     Dirgs a column header and drop It here to group by that column     Image: Form Name     Dirgs a column header and drop It here to group by that column     Image: Form Name     Dirgs a column header and drop It here to group by that column     Image: Form Name     Dirgs a column header and drop It here to group by that column     Image: Form Name     Dirgs a column header and drop It here to group by that column     Image: Form Name     Dirgs a column header and drop It here to group by that column     Image: Form Name     Dirgs a column header and drop It here to group by that column     Image: Column Header and Dires              Image: Column Header and Dires <th>none.</th> <th>Proceed</th> <th></th> <th></th> <th></th> <th></th> <th></th> <th></th>                                                                                                    | none.                       | Proceed      |                                                           |                                  |                              |         |               |  |
| Source Los   Include Los   Relp Center     Include Center     Include Center </th <th>bashboard</th> <th>-</th> <th></th> <th></th> <th></th> <th></th> <th></th> <th></th>                                                                                                    | bashboard                   | -            |                                                           |                                  |                              |         |               |  |
| Sontact Us         ketp. Center           Exp. Center           Form     Form Name       Form     Filter tool       Image: South and Becking Table Stands     Division of Waste Management     29 <th>orms</th> <th>🗎 List of av</th> <th>aliable eForms:</th> <th></th> <th></th> <th></th> <th></th> <th></th>                                                                                                    | orms                        | 🗎 List of av | aliable eForms:                                           |                                  |                              |         |               |  |
| Add       Form Name       Division       Form Id         Filter tool       T       Filter tool       T         *       Styperfund Electronic: Submittal       Division of Waste Management       29         *       Styperfund Electronic: Submittal       Division of Waste Management       28         *       Underground Storage Tank Branch Noice of Interits (NOI) Submittal       Division of Waste Management       53         *       Underground Storage Tank Branch Noice of Interits (NOI) Submittal       Division of Waste Management       53         *       Underground Storage Tank Branch Noice of Interits (NOI) Submittal       Division of Waste Management       53         *       Underground Storage Tank Branch Noice Operational Compliance Tests       Division of Waste Management       21         *       Underground Storage Tank Branch Site Operational Compliance Tests       Division of Waste Management       23         *       Underground Storage Tank Branch Site Operational Compliance Tests       Division of Waste Management       23         *       Underground Storage Tank Branch Site Operational Compliance Tests       Division of Waste Management       24         *       Underground Storage Tank Branch Site Operational Compliance Tests       Division of Waste Management       23         *       Under Infrabrits Branch Branch Site Operational Complian                                                                                                    | iontact Us                  | Drag a colu  | umn header and drop it here to group by                   | that column                      |                              |         |               |  |
| Filter tool       T         +       Superfund Electrons, Submittal       Division of Waste Management       29         +       Underground Storage Tank Branch Calans and Payments Electronic       Division of Waste Management       28         +       Underground Storage Tank Branch Noice of Intents (NOI) Submittal       Division of Waste Management       53         +       Underground Storage Tank Branch Noice of Intents (NOI) Submittal       Division of Waste Management       53         +       Underground Storage Tank Branch Noice of Intents (NOI) Submittal       Division of Waste Management       53         +       Underground Storage Tank Branch Registration Electronic Submittal       Division of Waste Management       21         +       Underground Storage Tank Branch Site Operational Compliance Tests       Division of Waste Management       23         +       Underground Storage Tank Branch Site Operational Compliance Tests       Division of Waste Management       23         +       Underground Storage Tank Branch Site Operational Compliance Tests       Division of Waste Management       23         +       Underground Storage Tank Branch Engineering Section Electronic Submittal       Division of Waster       14                                                                                                    |                             | Add<br>Form  | Form Name                                                 |                                  | Division                     | Form Id |               |  |
| Superfund Electronic Submittal     Polysion of Waste Management     29     Vasion of Waste Management     29     Vasion of Waste Management     29     Vasion of Waste Management     29     Vasion of Waste Management     29     Vasion of Waste Management     33     Vasion of Waste Management     33     Vasion of Waste Management     35     Vasion of Waste Management     35     Vasion of Waste Management     35     Vasion of Waste Management     35     Vasion of Waste Management     35     Vasion of Waste Management     35     Vasion of Waste Management     35     Vasion of Waste Management     35     Vasion of Waste Management     35     Vasion of Waste Management     35     Vasion of Waste Management     35     Vasion of Waste Management     36     Vasion of Waste Management     32     Vasion of Waste Management     32     Vasion of Waste Management     33     Vasion of Waste Management     33     Vasion     Vasion of Waste Management     33     Vasion     Vasion of Waste Management     33     Vasion     Vasion of Waste Management     33     Vasion     Vasion     Vasion | lelp Center                 |              | T                                                         | Filter tool                      | <b>T</b>                     |         | ( <b>T</b>    |  |
|                                                                                                    |                             | +            | Superfund Electronic Submittal                            |                                  | Division of Waste Management | 29      |               |  |
| +       Underground Storage Tark Branch Notice of Interts (NOI) Submittal       Division of Waste Management       53         +       Underground Storage Tark Branch Registration Electronic Submittal       Division of Waste Management       35         +       Underground Storage Tark Branch Site Operational Compliance Tests       Division of Waste Management       21         +       Underground Storage Tark Branch Site Operational Compliance Tests       Division of Waste Management       23         +       Underground Storage Tark Branch Site Operational Compliance Tests       Division of Waste Management       23         +       Underground Storage Tark Branch Site Operational Compliance Tests       Division of Waste Management       24         +       Underground Storage Tark Branch Site Operational Compliance Tests       Division of Waste Management       23         -       Underground Storage Tark Branch Site Operational Compliance Tests       Division of Waster       14         -       Water Infrastructure Blanch Engineering Section Electronic Storage Tark Branch Site Operational Compliance Tests       Division of Water       56                                                                                                    |                             | +            | Underground Storage Tank Branch C<br>Submittal            | laims and Payments Electronic    | Division of Waste Management | 28      |               |  |
| H     Underground Storage Tank Branch Registration Electronic Submittal     Division of Waste Management     S5     Underground Storage Tank Branch Site Assessment and Remediation     Division of Waste Management     S5     Underground Storage Tank Branch Site Operational Compliance Tests     Division of Waste Management     S3     Underground Storage Tank Branch Site Operational Compliance Tests     Division of Waste Management     S3     Underground Storage Tank Branch Site Operational Compliance Tests     Division of Waste Management     S3     Underground Storage Tank Branch Site Operational Compliance Tests     Division of Waste Management     S3     Underground Storage Tank Branch Site Operational Compliance Tests     Division of Waste     Management     S6                                                                                                    |                             | +            | Underground Storage Tank Branch N                         | otice of Intents (NOI) Submittal | Division of Waste Management | 53      |               |  |
|                                                                                                    |                             | +            | Underground Storage Tank Branch R                         | egistration Electronic Submittal | Division of Waste Management | 35      |               |  |
| Hunderground Storage Tank Branch Site Operational Compliance Tests Division of Waste Management 23     Uniform Kentucky Well Construction Record Division of Water 14     Water Infrastructure Branch Engineering Section Electronic Submittal Division of Water 56                                                                                                    |                             | +            | Underground Storage Tank Branch S<br>Electronic Submittal | ite Assessment and Remediation   | Division of Waste Management | 21      |               |  |
| Engineering Section eForm.     Click "4" Uniform Kentucky Well Construction Record Division of Water 14     Water Infrastructure Branch Engineering Section Electronic Submittal Division of Water 56                                                                                                    |                             | +            | Underground Storage Tank Branch S<br>Electronic Submittal | te Operational Compliance Tests  | Division of Waste Management | 23      |               |  |
| Engineering Section eForm. + Water Infrastructure Branch Engineering Section Electronic Submittal Division of Water 56                                                                                                    |                             | +            | Uniform Kentucky Well Construction                        | Record                           | Division of Water            | 14      |               |  |
|                                                                                                    | Click "+" to open the form. | +            | Water Infrastructure Branch Engineer                      | ing Section Electronic Submittal | Division of Water            | 56      |               |  |
| + Waterwater Municipal Planning Section Division of Water 55                                                                                                    |                             | +            | Waterwater Municipal Planning Section                     | on                               | Division of Water            | 56      |               |  |
| H + 1 2 3 + H Page size 10 + 29 tems in 3 pages                                                                                                    |                             | <b>H H</b>   | 1 2 3 + H Page size 10                                    | •                                |                              | 29 ite  | ms in 3 pages |  |

3. Completely fill out the newly opened eForm. Instructions are provided by clicking the "Click here for instructions" link at the top of the form. Any field with an asterisk is a required field.

| Division<br>Water Infrastr<br>Engineeri<br>Electronic              | of Water<br>ucture Branch<br>ng Section<br>Submittal                                                     |              |
|--------------------------------------------------------------------|----------------------------------------------------------------------------------------------------|--------------|
| Use this form for application sub<br>(*) indicates a required fiel | mittals to the Engineering Section<br>equired based on us inplation and optionally re-<br>rinstructions. | quired field |
| Agency/Site Information                                            |                                                                                                    |              |
| Agency Interest ID:                                                | County:(*)                                                                                               |              |
| Agency Interest ID                                                 |                                                                                                    | Ŷ            |
| Name of Project.(*)                                                | Project Address (*)                                                                                      |              |
| Name of Project                                                    | Project Lucation                                                                                         |              |
| Project City:(*)                                                   | Project State (*)                                                                                        | Zip Code (*) |
| Project Gity                                                       | Kentucky 🗸                                                                                               | Ziβ          |
| Type of Project.(*)                                                | Submittal Type:(*)                                                                                       |              |
| Cleanwater - Collection                                            | New Application                                                                                          |              |
| Applicant/Entity Paying for Construction                           |                                                                                                    |              |
| Contact First Name (*)                                             | Last Name:(*)                                                                                            |              |
| First Name                                                         | Contact Last Name                                                                                        |              |
| Company/Affiliation:(*)                                            | Address:(*)                                                                                              |              |
| Gempany/Amiliation                                                 | Numbel and Street                                                                                        |              |
| City:(*)                                                           | State (*)                                                                                                | Zip Code:(*) |
| City                                                               | Kentucky 🗸                                                                                               | Z(p)         |
| eMail Address (*)                                                  | Phone Number:(*)                                                                                         |              |
| eMal                                                               |                                                                                                    |              |
| Utility Information                                                |                                                                                                    |              |
| Contact First Name: (*)                                            | Last Name (*)                                                                                            |              |
| First Name                                                         | Contact Last Name                                                                                        |              |

- 4. Fees In the fees drop down box select the appropriate fee for the project being submitted. For projects that do not require a fee, no fee required is an option. Fees should not be mailed separate from the eForm.
- 5. To attach documents such as the application, plans, hydraulics, etc select "Upload file" next to the relevant field. Only one application may be submitted however other fields can have up to 3 documents uploaded with the exception of "Other File(s)" which allows up to 10. Name the file appropriately to correspond to the type of file

being submitted. Once the form is complete and files attached select "Continue to Pre-Payment" if a fee is required or "Continue" for projects that do not require a fee. **\*NOTE\* If an eForm is saved to be completed and submitted in the future, the eForm WILL NOT save any attachments added. These will need to be reuploaded prior to submitting the eForm.** 

| UE 11///Ministrati                                                                                                    |                                                                                                    |                                     |                                               |              |  |
|----------------------------------------------------------------------------------------------------|----------------------------------------------------------------------------------------------------|-------------------------------------|-----------------------------------------------|--------------|--|
| Gity:(*)                                                                                                    |                                                                                                    | State (*)                           |                                               | Zip Code (*) |  |
| yeak.                                                                                                    |                                                                                                    | Keniucky                            |                                               | e an         |  |
| eMail Address (*)                                                                                                    |                                                                                                    | Phone Number (*)                    |                                               |              |  |
| p-Mail                                                                                                    |                                                                                                    |                                     |                                               |              |  |
| Submittal of Application By                                                                                                    |                                                                                                    |                                     |                                               |              |  |
| Contact First Name (*)                                                                                                    | Last Name: (*)                                                                                                    |                                     |                                               |              |  |
| Treat Plante                                                                                                    |                                                                                                    | Dunias Last Mane                    |                                               |              |  |
| Company/Affiliation:(*)                                                                                                    | Phone Number (*)                                                                                                    |                                     | et/lail Address-(*)                           |              |  |
| nesov/Afluation                                                                                                    |                                                                                                    | -e-Man                              |                                               |              |  |
| - 11                                                                                                    |                                                                                                    |                                     |                                               |              |  |
| Fees Fee Type (*) Complete Treatment - \$800                                                                                                    | Select app                                                                                                    | propriate fee with this             | drop-down l                                   | box.         |  |
| Fees<br>Fee Type (*)<br>Complete Treatment - \$800                                                                                                    | Select app                                                                                                    | propriate fee with this             | drop-down l                                   | box.         |  |
| Fees<br>Fee Type (1)<br>Complete Treatment \$800<br>Attacyments<br>Application (2)<br>Ultip/Owner<br>Ultip/Owner<br>Letter                                                                                          | Select app                                                                                                    | propriate fee with this             | drop-down l                                   | box.         |  |
| Fees<br>Fee Type (*),<br>Complete Treatment \$800<br>Attacpments<br>Application (*)<br>Unity/Owner Letter:<br>Location Map                                                                                          | Select app                                                                                                    | oropriate fee with this             | drop-down i                                   | box.         |  |
| Fees<br>Fee Type (*)<br>Complete Treatment \$800<br>Attachments<br>Application (*)<br>Utility/Owner Letter:<br>Location Map<br>Plans:                                                                               | Select app                                                                                                    | oropriate fee with this             | drop-down l                                   | box.         |  |
| Fees<br>Fee Type (*)<br>Complete Treatment \$800<br>Attachments<br>Application (*)<br>Utility/Owner Letter:<br>Location Map<br>Plans:<br>Specifications:                                                            | Select app                                                                                                    | Upload attachme<br>should not excee | drop-down l<br>nts here. File<br>d 65 charact | box.         |  |
| Fees<br>Fee Type (*)<br>Complete Treatment \$800<br>Attachment &<br>Application (*)<br>Utility/Owner Letter:<br>Location Map<br>Plana:<br>Specifications:<br>Hydmulles:                                             | Select app<br>Upload file<br>Upload file<br>Upload file<br>Upload file<br>Upload file<br>Upload file<br>Upload file | Upload attachme<br>should not excee | drop-down l<br>nts here. Fild<br>d 65 charact | box.         |  |
| Fees<br>Fee Type (*)<br>(Complete Treatment \$800)<br>Attacmment6.<br>Application(*)<br>Unity/Owner Letter:<br>Location Map<br>Plans:<br>Specifications:<br>Hydraulics:<br>Plans and Specs Checklist (SRE Projects) | Select app<br>Upload file<br>Upload file<br>Upload file<br>Upload file<br>Upload file<br>Upload file<br>Upload file | Upload attachme<br>should not excee | drop-down l                                   | box.         |  |

 Payment – If a fee is required with the submittal, clicking continue will bring up a pre-payment screen identifying the amount due. Click "Continue to Payment" to bring up payment options and follow the instructions from there.

7. Once the fee has been paid, or "Continue" was selected for projects without a fee being applicable, the project has been submitted to DOW for processing. Below is an example of the resulting page with a project submitted that did not require a fee.

| E Form Details:       |                      |                                                  |                              |
|-----------------------|----------------------|--------------------------------------------------|------------------------------|
| Form Name             | Water Infrastructure | 88                                               |                              |
| Form Id               | 56                   |                                                  |                              |
| eForm Submittal ID:   | 113128               |                                                  |                              |
| eForm Transaction ID. | d2bd7f13-6fcc-4342   | -b169-518c91438cac                               |                              |
| Status                | Submitted to DEP     | Winder                                           |                              |
| Date                  | 03/13/2018           |                                                  |                              |
| Submitted to DEP?     | Yes OHvip            |                                                  |                              |
|                       | Ottats a new effe    | em with values from line providedly solved/autor | and of pre-                  |
| 🖢 Document(s)         |                      |                                                  |                              |
| Document Name         |                      | Description/Type                                 | Click Image to Download File |
| 113128.html           |                      | eForm Submittal                                  | ٨                            |
|                       |                      |                                                  |                              |

8. Once submitted, your application will move to the "eForms Pending EEC Review" tab of the Dashboard which indicates it has been submitted, but DOW has not yet accepted (i.e. moved it from the eForms page to our system).

| Unread       | 0<br>Messages | My incor     | 0<br>npiete eForms | eForms Pendi | O<br>ng EEC Review | Ο            | Completed eForms |
|--------------|---------------|--------------|--------------------|--------------|--------------------|--------------|------------------|
| liew Details | 0             | View Details | 0                  | View Details | 0                  | View Details | 0                |

9. Once accepted by DOW, the application will move into the "Completed eForms" tab. This does not signify approval of your application, only that DOW has received it so that a reviewer may be assigned.

#### **Notices of Deficiency (NODs)**

Dashboard

- 1. When a notice of deficiency is issued through the eForm an email will be sent to the contacts on the eForm with instructions to continue. To respond, navigate to the Dashboard and select "My incomplete eForms".
- 2. An incomplete eForm will be listed with the Status of "Under Review by Submitter". Select the Submittal ID to open this eForm. **Do NOT attempt to respond to an NOD by creating a new eForm.** This would cause the NOD response to be submitted as a new project and create delays in processing the application.

| Hame                      | O This is an example of a s                                                                                                    | ystem wide info message that may be added when needed.                                                                                                    |                                                                                                    |                                                                                                    |
|---------------------------|----------------------------------------------------------------------------------------------------|----------------------------------------------------------------------------------------------------|----------------------------------------------------------------------------------------------------|----------------------------------------------------------------------------------------------------|
| Dashboard                 | (Pa)                                                                                                    |                                                                                                    |                                                                                                    |                                                                                                    |
| Forms                     | Dashound                                                                                                    |                                                                                                    | _                                                                                                    |                                                                                                    |
| Contact Us                | Unread Ma                                                                                                    | 19 = 23 O                                                                                                    | et sens rienteg atri                                                                                                    | Completed of or                                                                                                    |
| Help Center               | View Dotails                                                                                                    | O View Dotains O                                                                                                    | (Alexandria)                                                                                                    | View Delatis                                                                                                    |
|                           | E and a second second se |                                                                                                    |                                                                                                    |                                                                                                    |
|                           | as any incomplex is onus                                                                                                    | UTAILS                                                                                                    |                                                                                                    |                                                                                                    |
|                           | Drag a column header and d                                                                                                    | rop it here to group by that column                                                                                                    |                                                                                                    |                                                                                                    |
|                           | Submittal (d                                                                                                    | Form Name                                                                                                    | Date                                                                                                    | Status                                                                                                    |
|                           |                                                                                                    |                                                                                                    |                                                                                                    | - Statute                                                                                                    |
|                           | T                                                                                                    |                                                                                                    | <b>T</b>                                                                                                    | - Satur                                                                                                    |
|                           | 113171                                                                                                    | Water Infrastructure Branch Engineering Section Electronic<br>Submittal                                                                                                    | 3-13-2018                                                                                                    | Waiting on Payment                                                                                                    |
| eForm with an outstanding | 113171                                                                                                    | Water Infrastructure Branch Engineering Section Electronic<br>Solomittel<br>Water Infrastructure Branch Engineering Section Electronic<br>Submittel                                                                                                    | т<br>3-13-2018<br>2-13-2018                                                                                                    | Waiting on Payment<br>Under Review by Submitter                                                                                                    |
| eForm with an outstanding | 113171<br>113207<br>112958                                                                                                    | Water Infrastructure Branch Engineering Section Electronic<br>Submittel<br>Water Infrastructure Branch Engineering Section Electronic<br>Submittel<br>Water Infrastructure Branch Engineering Section Electronic<br>Submittel                                                                                                    | T           3-13-2018           2-13-2018           11-14-2017                                                                                                    | Waiting on Payment<br>Under Review by Submitter<br>Waiting on Payment                                                                                                    |
| eForm with an outstanding | 113171<br>113207<br>112998.<br>112804                                                                                                    | Water Infrastructure Branch Engineering Section Electronic<br>Submittel<br>Water Infrastructure Branch Engineering Section Electronic<br>Submittel<br>Water Infrastructure Branch Engineering Section Electronic<br>Submittel<br>Underground Storage Tank Branch Site Operational Compliance<br>Teste Electronic Submittel                                                                                                    | T<br>3-13-2018<br>2-13-2018<br>11-14-2017<br>10-18-2017                                                                                                    | Waiting on Payment<br>Under Review by Submitter<br>Waiting on Payment<br>eForm created but never saved by<br>user                                                                                                    |
| eForm with an outstanding | 113171<br>113207<br>112998<br>112894<br>112085                                                                                                    | Water Infrastructure Branch Engineering Section Electronic<br>Submitted<br>Water Infrastructure Branch Engineering Section Electronic<br>Submitted<br>Water Infrastructure Branch Engineering Section Electronic<br>Submitted<br>Undergound Stonge Tank Branch Site Operational Compliance<br>Trade Electronic Scientific<br>Underground Stonge Tank Branch Site Operational Compliance<br>Trade Electronic Scientific                                                                                                    | T<br>3-13-2018<br>2-13-2018<br>11-14-2017<br>10-18-2017<br>10-03-2017                                                                                                    | Waiting on Payment<br>Under Review by Submitter<br>Waiting on Payment<br>eForm created but never saved by<br>user<br>User Saved                                                                                                    |
| eForm with an outstanding | 113177<br>113207<br>112598<br>112804<br>112088<br>111951                                                                                                    | Water Infrastructure Branch Engineering Section Electronic<br>Scientific<br>Water Infrastructure Branch Engineering Section Electronic<br>Submitted<br>Water Infrastructure Branch Engineering Section Electronic<br>Scientific<br>Underground Storage Tank Branch Site Operational Compliance<br>Trates Electronic Scientific<br>Underground Storage Tank Branch Site Operational Compliance<br>Trates Electronic Scientific<br>Underground Storage Tank Branch Site Operational Compliance<br>Trates Electronic Scientific                                                                                                    | T           3-13-2018           2-13-2018           11-14-2017           10-18-2017           10-82-2017           9-25-2017                                                             | Waiting on Payment<br>Under Review by Submitter<br>Waiting on Payment<br>eForm created but never saved by<br>user<br>User Saved<br>User Saved                                                                                                    |
| eForm with an outstanding | 113177<br>113207<br>112968<br>112804<br>112088<br>111951<br>105501                                                                                                    | Water Infrastructure Branch Engineering Section Electronic<br>Schemith<br>Water Infrastructure Branch Engineering Section Electronic<br>Schemith<br>Water Infrastructure Branch Engineering Section Electronic<br>Schemith<br>Underground Stonge Tank Branch Site Operational Compliance<br>Trate Electronic Scientifia<br>Underground Stonge Tank Branch Site Operational Compliance<br>Trates Electronic Scientifia<br>Underground Stonge Tank Branch Site Operational Compliance<br>Trates Electronic Scientifia<br>Underground Stonge Tank Branch Site Operational Compliance<br>Trates Electronic Scientifia<br>Underground Stonge Tank Branch Site Operational Compliance<br>Trates Electronic Scientifia                                                                                                    | Y           3-13-2019           2-13-2018           11-14-2017           10-18-2017           10-23-2017           9-28-2017           6-28-2017                                         | Waiting on Payment<br>Under Review by Schemitter<br>Waiting on Payment<br>eForm created but never saved by<br>user<br>User Saved<br>User Saved<br>der created but never saved by<br>user                                                         |
| eForm with an outstanding | 113177<br>113207<br>112598<br>112804<br>112884<br>111961<br>105691<br>105691                                                                                                    | Water Infrastructure Branch Engineering Section Electronic<br>Schemble<br>Water Infrastructure Branch Engineering Section Electronic<br>Schemble<br>Water Infrastructure Branch Engineering Section Electronic<br>Schemble<br>Underground Storage Tank Branch Site Operational Compliance<br>Trade Electronic Scientifia<br>Underground Storage Tank Branch Site Operational Compliance<br>Trade Electronic Scientifia<br>Underground Storage Tank Branch Site Operational Compliance<br>Trade Electronic Scientifia<br>Underground Storage Tank Branch Site Operational Compliance<br>Trade Electronic Scientifia<br>Underground Storage Tank Branch Site Operational Compliance<br>Trade Electronic Scientifia<br>Underground Storage Tank Branch Site Operational Compliance<br>Trade Electronic Scientifia                                                                                  | Y           3-13-2019           2-13-2018           11-14-2017           10-18-2017           10-23-2017           9-28-2017           6-28-2017           6-28-2017                     | Waiting on Payment<br>Under Review by Schmitter<br>Waiting on Payment<br>eForm cristed but never saved by<br>user<br>User Saved<br>User Saved<br>User Saved<br>User Saved but never saved by<br>user                                             |
| eForm with an outstanding | 113771<br>113207<br>112968<br>112804<br>112884<br>111961<br>105691<br>105509                                                                                                    | Water Infrastructure Branch Engineering Section Electronic<br>Schemidt<br>Water Infrastructure Branch Engineering Section Electronic<br>Schemidt<br>Water Infrastructure Branch Engineering Section Electronic<br>Schemidt<br>Underground Stonge Tank Branch Site Operational Compliance<br>Trate Electronic Scientist<br>Underground Stonge Tank Branch Site Operational Compliance<br>Trates Electronic Schemidt<br>Underground Stonge Tank Branch Site Operational Compliance<br>Trates Electronic Scientist<br>Underground Stonge Tank Branch Site Operational Compliance<br>Trates Electronic Schemidt<br>Underground Stonge Tank Branch Site Operational Compliance<br>Trates Electronic Schemidt<br>Underground Stonge Tank Branch Site Operational Compliance<br>Trates Electronic Schemidt<br>Underground Stonge Tank Branch Site Operational Compliance<br>Trates Electronic Schemidt | Y           3-13-2019           2-13-2018           11-14-2017           10-18-2017           10-23-2017           9-28-2017           6-28-2017           6-28-2017           6-28-2017 | Waiting on Payment<br>Under Review by Schmitter<br>Waiting on Payment<br>eForm created but never saved by<br>user<br>User Saved<br>User Saved<br>User Saved<br>User Saved but never saved by<br>user<br>eForm created but never saved by<br>user |

3. In the Form Details Box select "Continue with this eForm" .

| Water Infrastructure Branch Engineering Section Electronic Submittal |                                                                                                    |
|----------------------------------------------------------------------|----------------------------------------------------------------------------------------------------|
| 56                                                                   |                                                                                                    |
| 113171                                                               |                                                                                                    |
| ba6a31a5-587f-48dd-be9e-7e04eda60131                                 |                                                                                                    |
| Waiting on Payment OHelp                                             |                                                                                                    |
| 03/13/2018                                                           |                                                                                                    |
| No OHelp                                                             |                                                                                                    |
|                                                                      | Water Infrastructure Branch Engineering Section Electronic Submittai<br>56<br>113171<br>ba6a31a5-587f-48dd-be9e-7e04eda60131<br>Waiting on Payment Officip<br>03/13/2018<br>No Offelp |

4. In the eForm, comments will be provided in the EEC Reviewer Comment section. Any changes made to the form by the DEP Reviewer will be outlined in blue. Written responses can be added to the "Applicant Comment" portion of the eForm.

|                                                 | Division of Wate<br>Water Infrastructure B   | r<br>Iranch            |                    |                |    |
|-------------------------------------------------|----------------------------------------------|------------------------|--------------------|----------------|----|
|                                                 | Engineering Secti<br>Electronic Submit       | on<br>tal              |                    |                |    |
| 134                                             | e this form for application submittais to th | e Engineering Section  |                    |                |    |
| 11 indicates a required field                   | (v) indicates a field may be required bas    | ed on user input or is | an optionally (equ | Ired field     |    |
| 11.0000000.0000000000000000000000000000         | Cikik nere for instruction                   | IS .                   | an spinning ( set  |                |    |
| Agency/Site Information                         |                                              |                        |                    |                |    |
| Agency Interest ID                              | County                                       | (*)                    |                    |                |    |
| 1390                                            | Fran                                         | Franklin               |                    |                |    |
| Name of Project (*)                             | Project                                      | Address (")            |                    |                |    |
| Engineering Test Form 5                         | Kents                                        | zeky                   |                    |                |    |
| Project City (")                                | Project                                      | State (')              |                    | Zip Code (")   |    |
| Frankfort                                       | Kent                                         | ucky                   | •                  | 40601          |    |
| Type of Project (*)                             | Submit                                       | al Type:(*)            |                    |                |    |
| Dinnking Water - Distribution                   | • New                                        | Application            |                    |                | 7  |
| Agency/Site Comments                            |                                              |                        |                    |                |    |
| Applicant Comment.                              | a construction of                            | and a second           |                    | a fra sara     |    |
|                                                 | espond to comment<br>the form as necess      | s in this se<br>arv.   | ction or n         | nake correctio | ns |
| EEC Reviewer Comment:                           |                                              |                        |                    |                |    |
| Test NOD please                                 | DEP Comments                                 | 3                      |                    |                |    |
|                                                 |                                              |                        |                    |                | d. |
| Applicant/Enlity Paying for Construction        |                                              |                        |                    |                |    |
| Contact First Name (*)                          | Last Na                                      | me:(*)                 |                    |                |    |
| Applicant_First                                 | Apple                                        | ant_Last               |                    |                |    |
| Company/Affiliation (*)                         | Addres                                       | r:(*)                  |                    |                |    |
| Frankfort Plant Board                           | 100.1                                        | est St                 |                    |                |    |
| City (*)                                        | Stale (*                                     | )                      | _                  | Zip Code (*)   |    |
| Frankfort                                       | Kent                                         | acky                   | •                  | 40601          |    |
| eMail Address.(*)                               | Phone                                        | Number (*)             |                    |                |    |
| amail@email.com                                 | 555-5                                        | 85-5555                |                    |                |    |
| Applicant/Entity Pay for Construction Comments: |                                              |                        |                    |                |    |

5. Additional attachments can be added as necessary to respond to the NOD (e.g. for revised plans). When the NOD response is complete, select "Submit to EEC" and the NOD response will be sent directly back to the appropriate DEP staff to continue the review.

| Contact First Name (*)                       |                                  | Last Name (*)  |                                            |
|----------------------------------------------|----------------------------------|----------------|--------------------------------------------|
| Consultant_First                             |                                  | Consultant_Las | st.                                        |
| Company/Affiliation:(*)<br>Frankfort         | Phone Number.(*)<br>555-555-5556 |                | eMail Address;(*)<br>terry humphnes@ky.gov |
| Submittal of Application By Comments         |                                  |                |                                            |
| Applicant Comment:                           |                                  |                |                                            |
| EEC Reviewer Comment                         |                                  |                |                                            |
| Fèes                                         |                                  |                |                                            |
| Fee Type (*)<br>No Fee Required              |                                  |                |                                            |
| Attachments                                  |                                  | _              |                                            |
| Application (*)                              | Upload file                      |                |                                            |
| Utility/Owner Letter                         | Upload file                      |                |                                            |
| Location Map                                 | Upload file                      |                |                                            |
| Plans                                        | Upload file                      | Add new attac  | chments if necessary.                      |
| Specifications.                              | Upload file                      |                |                                            |
| Hydraulics.                                  | Upload file                      | 1              |                                            |
| Plans and Specs Checklist (SRF Projects)     | Upload file                      | 1              |                                            |
| Other File(s)                                | Upload file                      |                |                                            |
| Comments:                                    |                                  |                |                                            |
| Applicant Comment:                           |                                  |                |                                            |
| EEC Reviewar Comment:                        |                                  |                |                                            |
|                                              |                                  |                |                                            |
|                                              |                                  |                |                                            |
| Cityle In Game Values for Palace Reasonal Co | the Semilater <                  | Click he       | re to submit the NOD response.             |
|                                              |                                  |                |                                            |

#### Plans and specifications requirements

Plans shall be submitted as a single PDF document. Multiple PDFs for plans may be submitted where multiple contracts are proposed. Specifications shall be submitted as a searchable PDF.

Plans and specifications submitted electronically must be signed, stamped and dated by a professional engineer licensed in Kentucky. Engineering signatures shall meet the requirements of 201 KAR 18:104 Section 3 (link: <a href="https://apps.legislature.ky.gov/law/kar/201/018/104.pdf">https://apps.legislature.ky.gov/law/kar/201/018/104.pdf</a>) This section states:

A digital signature shall be permitted in place of an original seal, signature, and date if:

- (1) The digital signature is a unique identification of the licensee;
- (2) The digital signature is verifiable;
- (3) The digital signature is under the licensee's direct and exclusive control;

(4) The digital signature is linked to the electronic document in a manner that causes changes to be easily determined and visually displayed if any data in the electronic document file is changed subsequent to the digital signature having been affixed to the electronic document;

(5) An attempt to change the electronic document after the digital signature is affixed shall cause the digital signature to be removed or altered significantly enough to invalidate the digital signature; and

(6) In the case of an electronic document to be electronically transmitted, the electronic document is converted to a read-only format.

A scanned image of a stamp with signature does not meet the above requirements.

#### Setting up a Digital Signature

A digital signature meeting the requirements of 201 KAR 18:104 may be obtained via the engineers own choice. One option available is by setting up a Certificate based signature through Adobe, which can be done through the Reader version. To set up a Certificate based Signature through Adobe, follow the instruction provided at the following link: <a href="https://helpx.adobe.com/acrobat/using/certificate-based-signatures.html">https://helpx.adobe.com/acrobat/using/certificate-based-signatures.html</a>. This is not an endorsement of the Adobe software for digital signature purposes, just meant to provide an example.

## FAQs

- Q. What applications can be submitted on the "Water Infrastructure Branch Electronic Submittal Form"?
- A. Drinking Water forms DW-1, DW-2 and DW-3 and cleanwater forms S-1 and W-1 may be submitted using the form. If a project already has an approval, is funded via SRF, and needs an authorization to bid, the SRF Plans and Specs Checklist may also be submitted via this form.
- Q. Can someone other than me pay the review fee?
- A. Yes, but the person paying must have a KOG account also. To allow someone other than the submitter pay the fee, submit the eForm to DOW and when asked for fee information back out of the form. This form will now be located on the "My Incomplete eForms" tab. Navigate to the form then under the "Assign Submittal" box, locate the person who will be paying the fee. Add them and they will have access to the eForm. The eForm will now appear on their account so that they may continue and add payment information.
- Q. Can I submit the review fee separate from the eForm?
- A. In general, no. If a fee is required, the fee should be paid as part of the submittal.
- Q. I selected the wrong eForm or no longer need a specific incomplete eForm, can I delete?
- A. At this time, there is no way to delete incomplete eForms that are not needed.
- Q. Is an image of my signature on the plans acceptable?
- A. No. Digital signatures must meet the requirements of 201 KAR 18:104. An image of a signature does not meet minimum requirements.
- Q. I have a project that needs two applications (e.g. sewer and water), can I submit them on a single eForm?
- A. No. If a project requires multiple applications, they should be submitted via separate eForms.
- Q. I submit multiple applications for the same entity throughout the year, can I save eForm information so that I don't need to re-enter it every time?
- A. Yes and No. When an eForm is created and saved, you can go into the saved eForm and click the "Create a new eForm with values from this previously saved/submitted eForm." This will carry over all information from the

previous eFrom, except for attachments, into a new eForm that can then be edited. It will be up to the form creator to know which Submittal ID/eForm goes with which set of information, however.

- Q. I previously applied via mail and received a Notice of Deficiency. Can I submit the response via eForm?
- A. At this time, no, the eForm is not currently set up for those purposes. You may still submit any requested information electronically to the reviewer either through eMail or other electronic means (e.g. Dropbox, OneDrive, etc). Revised plans will still need to include a digital signature if submitted electronically and should include ALL pages as a single PDF file (even if the page wasn't revised).